## 「TLS1.0」の設定方法(Internet Explorer)

※画面イメージはブラウザのバージョンにより異なります。

## ① 画面上部の「ツール」より「インターネットオプション」を左クリックしてください。

※「ツール」がない場合には、歯車のマークを左クリックいただくと「インターネットオプション」を選択できます。

| ora/                 |                                                                                                    |                                |     | 1.0                     |                                                                                         |                                         |
|----------------------|----------------------------------------------------------------------------------------------------|--------------------------------|-----|-------------------------|-----------------------------------------------------------------------------------------|-----------------------------------------|
| ♪」<br>こ入り(A)<br>【全協: | ジール(I) <sup>1</sup> <sup>1</sup> | Ctrl+Shift+Del<br>Ctrl+Shift+P | または | <b>オ</b><br>スポーツ<br>法人責 | 印刷( <u>P</u> )<br>ファイル( <u>F</u> )<br>拡大( <u>Z</u> ) (100%)<br>セーフティ( <u>S</u> )        | 100 7 1 1 1 1 1 1 1 1 1 1 1 1 1 1 1 1 1 |
| c                    | ActiveX フィルター(X)<br>接続の問題を修正( <u>C</u> )<br>最終閲覧セッションを再度開く( <u>S</u> )<br>スタート メニューにサイトを追加( <u>M</u> )                                                                                                    |                                |     |                         | スタート メニューにサイトを追加( <u>M</u> )<br>ダウンロードの表示( <u>N</u> )<br>アドオンの管理( <u>M</u> )            | )<br>Ctrl+J                             |
| -                    | ダウンロードの表示( <u>N</u> )<br>ポップアップ ブロック( <u>P</u> )<br>SmartScreen フィルター機能( <u>T</u> )<br>アドオンの管理( <u>A</u> )                                                                                                    | Ctrl+J                         |     |                         | F12 開発者シーバ(L)<br>ピン留めサイト( <u>G</u> )<br>互換表示設定( <u>B</u> )<br>Web サイトの問題を報告( <u>R</u> ) |                                         |
| ₹ŧ                   | 互換表示設定( <u>B</u> )                                                                                                    |                                |     |                         | インターネット オプション( <u>0)</u><br>バージョン情報(A)                                                  |                                         |
|                      | このフィードの受信登録( <u>E</u> )<br>フィード探索( <u>E</u> )<br>Windows Update( <u>U</u> )                                                                                                    | Þ                              |     |                         |                                                                                         |                                         |
|                      | パフォーマンス ダッシュボード<br>F12 開発者ツール( <u>L)</u>                                                                                                    | Ctrl+Shift+U                   |     |                         |                                                                                         |                                         |
|                      | Skype Click to Call<br>Windows Live Writer でこのコンテンツを引用( <u>B)</u>                                                                                                    |                                |     |                         |                                                                                         |                                         |
|                      |                                                                                                    |                                |     |                         |                                                                                         |                                         |

② 「インターネットオプション」のウィンドウが表示されますので、「詳細設定」タブを選択します。

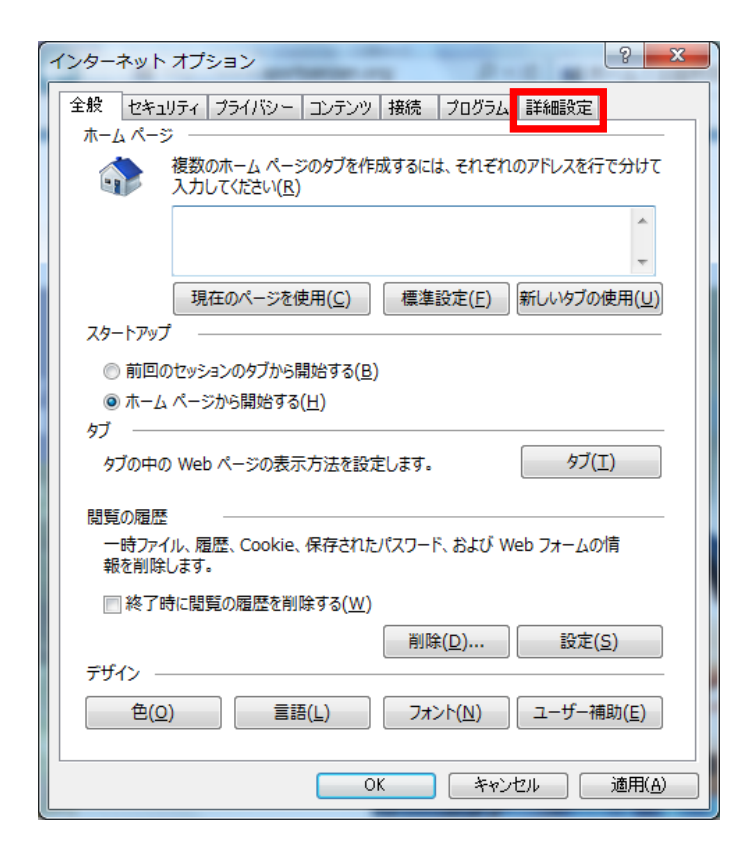

インターネット オプション(0)

## ③ 設定項目に表示されるリスト内の「TLS1.0 を使用する」にチェックを入れ、「更新」 ボタンをクリック

## したうえ、「OK」ボタンをクリック「インターネットオプション」画面を閉じてください。

※「TLS1.0を使用する」はスクロールバーを少し下げた「セキュリティー」項目の中にあります。

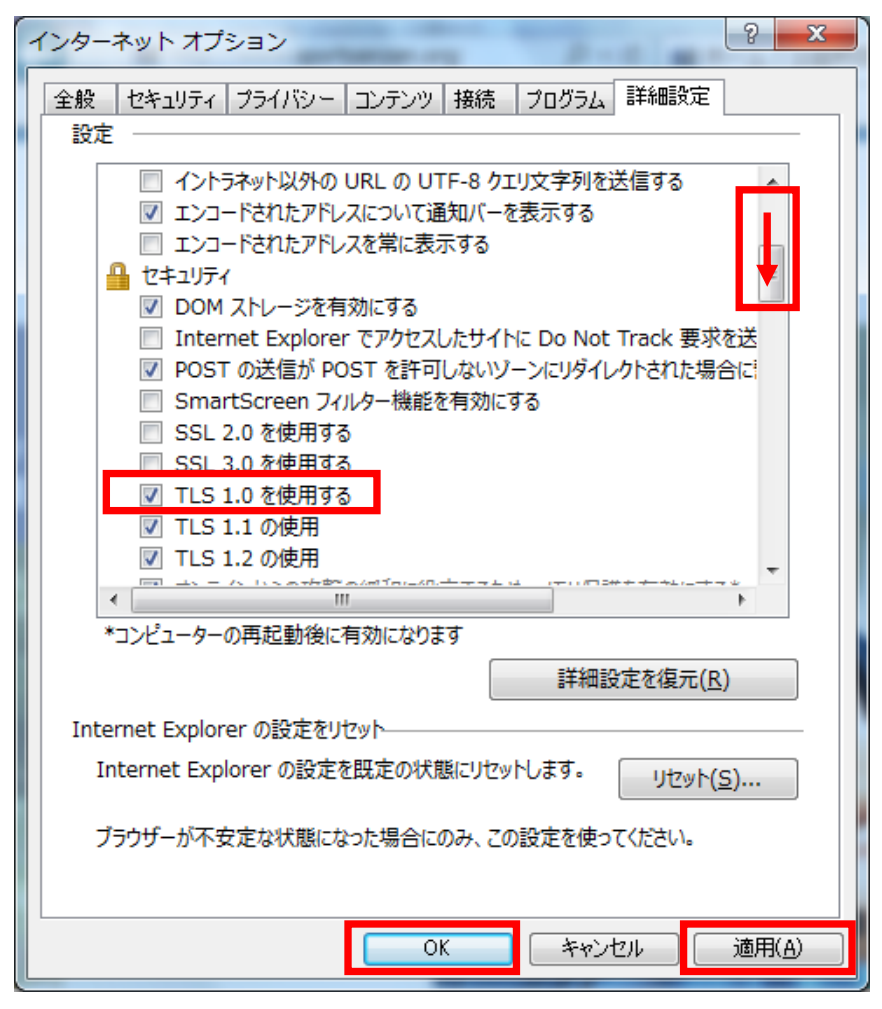

④ 一度 Internet Explorer を閉じたうえで(他にも Internet Explorer のウィンドウを開いている場合には、全てのウィンドウを閉じてください。)、再度立ち上げて接続してください。